#### PAGE 16

RENDEZ-VOUS SUR LE SITE www.hp.com/calculators/france

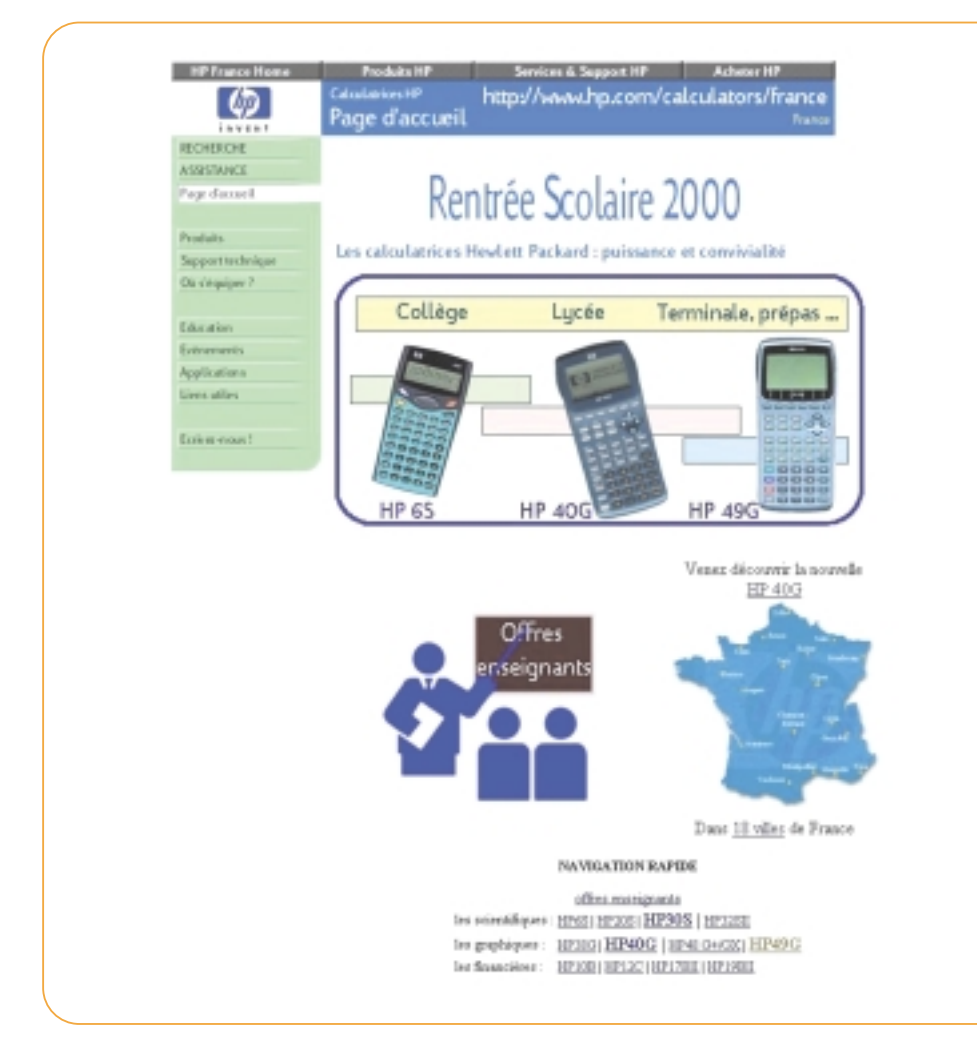

Ce magazine a éte réalisé avec la participation de Sylvain Daudé, Renée De Graeve, Francis Gutmacher et Jean-Marc Paucod

Contact : Jean Tavenas Hewlett - Packard 5 avenue Raymond Chanas 38053 Grenoble Cedex 09 € '≡ž0

## calculatrice HP 40G lycée

LE MAGAZINE DES PROFESSEURS DE MATHÉMATIQUES ET DE SCIENCES PHYSIQUES

Ecriture algébrique classique Calcul formel Stastistiques inférentielles Mode pas à pas Aide en ligne en français

## Journées découvertes **HP 40G** dans 14 villes deFrance en pages 2 et 3

Offre rentrée scolaire enseignants 2000 Bénéficiez du prix spécial enseignant particulièrement avantageux

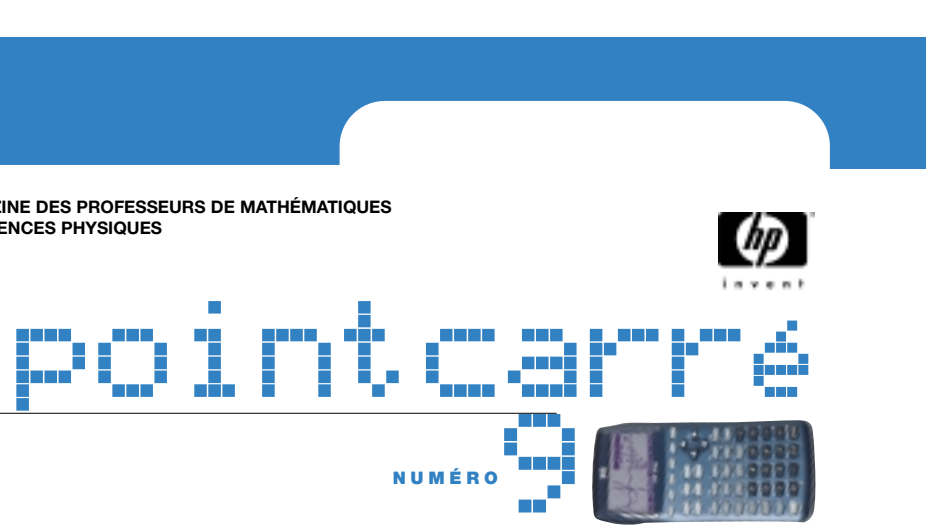

### PAGE 2 💿 💿 PAGE 3

PRÉSENTATION DE LA HP 40G, DANS 18 VILLES DE FRANCE

| Ville                | Lieu                  | Adresse                                                                      | Date                            | Horaires                              |
|----------------------|-----------------------|------------------------------------------------------------------------------|---------------------------------|---------------------------------------|
| ANGERS               | Fnac Angers           | 25 rue Lenepveu 49023 Angers Cedex 02                                        | 6 sept.<br>13 sept.             | 14h - 17h<br>14h - 17h                |
| BORDEAUX             | Fnac Bordeaux         | Centre commercial St Christoly<br>17 rue père L. de Jabrun 33 000 Bordeaux   | 6 sept.                         | 14h - 17h                             |
| CAEN                 | Fnac Caen             | Centre commercial Paul Doumer<br>14052 Caen Cedex                            | 6 sept.<br>13 sept.             | 14h - 17h<br>14h - 17h                |
| CLERMONT-<br>FERRAND | Fnac Clermont-Ferrand | Centre commercial Jaude<br>63000 Clermont Ferrand                            | 6 sept.<br>13 sept.             | 14h - 17h<br>14h - 17h                |
| DIJON                | Fnac Dijon            | 24 rue du Bourg 21000 Dijon                                                  | 6 sept.                         | 14h - 17h                             |
| GRENOBLE             | Fnac Grenoble         | 4 rue Félix Poulat<br>BP 108 38001 Grenoble Cedex 01                         | 6 sept.<br>13 sept.<br>13 sept. | 1411 - 1711<br>14h - 17h<br>14h - 17h |
| LILLE                | Fnac Lille            | 20 rue St Nicolas 59041 Lille Cedex                                          | 6 sept.                         | 14h - 17h                             |
| LYON                 | Fnac Bellecour        | 85 rue de la République 69002 Lyon                                           | 6 sept.                         | 14h - 17h                             |
|                      | Fnac Part-Dieu        | Centre commercial Part-Dieu<br>17 rue du Docteur Bouchut 69431 Lyon Cedex 03 | 13 sept.                        | 14h - 17h                             |
| MARSEILLE            | Fnac Marseille        | Centre commercial de la Bourse<br>13231 Marseille Cedex 01                   | 6 sept.<br>13 sept.             | 14h - 17h<br>14h - 17h                |
| METZ                 | Fnac Metz             | Centre commercial St Jacques 57000 Metz                                      | 6 sept.<br>13 sept.             | 14h - 17h<br>14h - 17h                |
| MONTPELLIER          | Fnac Montpellier      | Centre commercial le polygone<br>34000 Montpellier                           | 6 sept.<br>13 sept.             | 14h - 17h<br>14h - 17h                |
| NICE                 | CRDP Nice             | 51 ter ave Cap de Croix<br>BP 2011 06101 Nice Cedex 2                        | 13 sept.                        | 14h - 17h                             |
| PARIS                | Fnac Etoile           | 26-30 Ave des Ternes 75017 Paris                                             | 6 sept.<br>13 sept.             | 14h - 17h<br>14h - 17h                |
|                      | Fnac St Lazare        | Passage du Havre 109 rue St Lazare 75009 Paris <sup>1</sup>                  | 6 sept.<br>13 sept.             | 14h - 17h<br>14h - 17h                |
| REIMS                | Fnac Reims            | Centre commercial Espace Drouet d'Erlon<br>51722 Reims Cedex                 | 6 sept.<br>13 sept.             | 14h - 17h<br>14h - 17h                |
| RENNES               | CRDP Bretagne         | 92 rue d'Antrain BP 158 35003 Rennes Cedex                                   | 13 sept.                        | 14h - 17h                             |
| ROUEN                | Fnac Rouen            | Espace du Palais 8 Allée Eugène Delacroix<br>76000 Rouen                     | 6 sept.<br>13 sept.             | 14h - 17h<br>14h - 17h                |
| STRASBOURG           | Fnac Strasbourg       | Centre commercial La Maison Rouge<br>22 Place Kleber 67080 Strasbourg Cedex  | 6 sept.<br>13 sept.             | 14h - 17h<br>14h - 17h                |
| TOULOUSE             | CRDP                  | Midi-Pyrénnées 3 rue de Roquelaine BP 7045<br>31069 Toulouse Cedex 7         | 13 sept.                        | 14h - 17h                             |

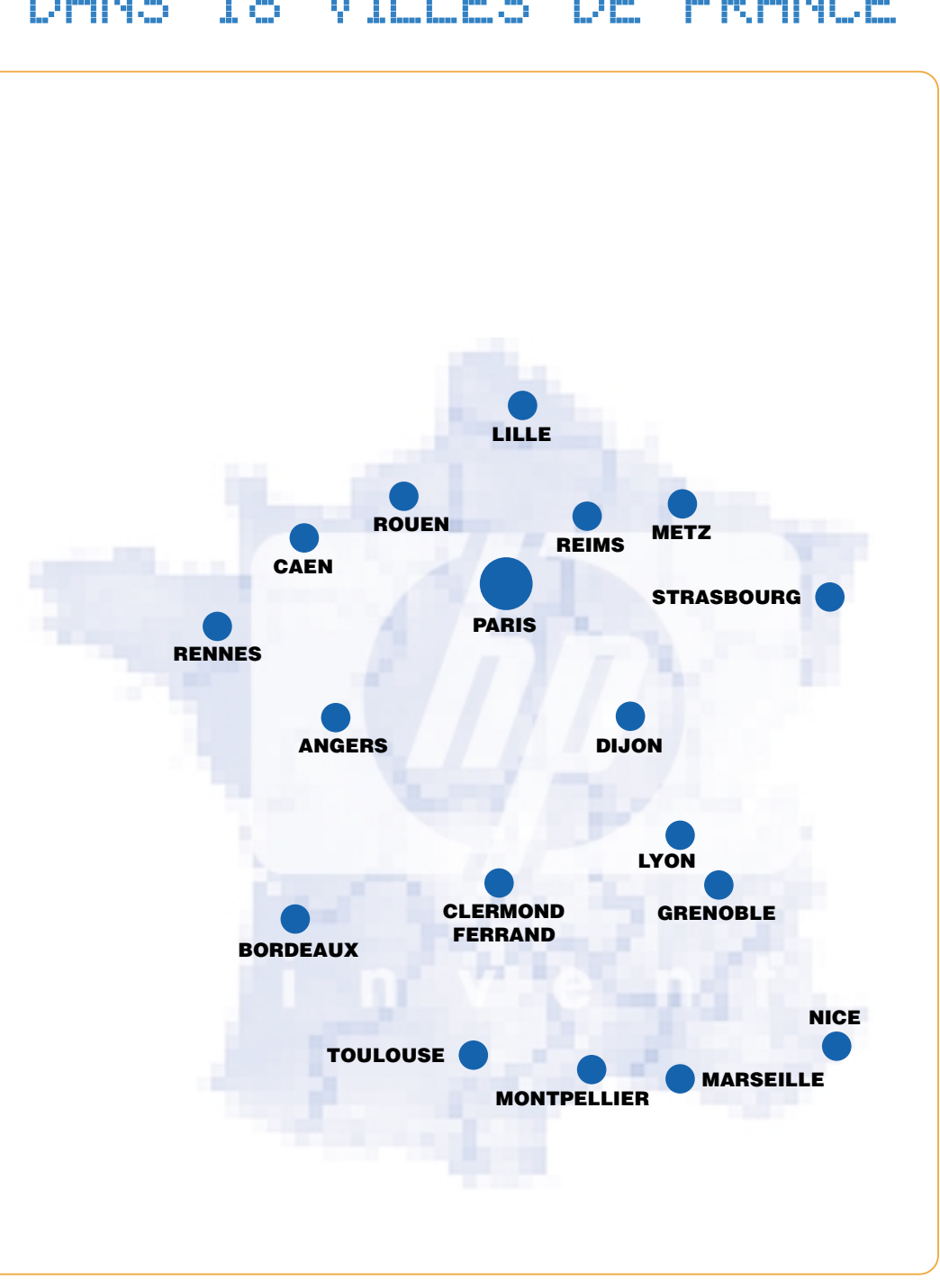

## HP 40G : De la Sème à BAC + 2

#### CALCULATRICE IDÉALE POUR LE LYCÉE

Excellent rapport qualité/prix pour cette machine offrant toutes les fonctions mathématiques utiles en lycée, ainsi qu'un puissant module de Calcul Formel. Possibilité de télécharger à partir d'Internet de nombreux programmes pédagogiques, les 'e-lessons'.

256 Ko de mémoire utilisateur, entrée des données en mode algébrique. Aide en ligne. Statistiques et probabilités incluant le nouveau programme de statistiques inférentielles. Un éditeur d'équations très convivial vous permet d'entrer vos données comme vous le feriez sur papier.

Calcul Formel effectuant les développements, factorisations, calcul des dérivées et intégrales, limites et asymptotes.

Un mode de calcul pas-à-pas unique permet à l'élève de visualiser les différentes étapes menant au résultat final.

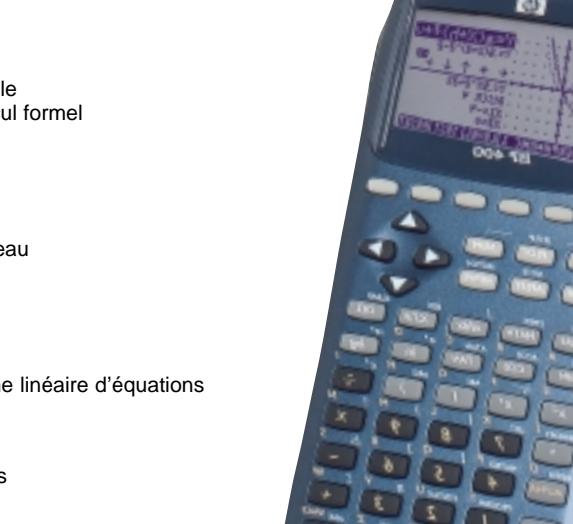

#### Caractéristiques

- Le CAS = un outil simple et puissant pour le calcul formel
- Factorisation
- Développement
- Factorisation par morceau
- Intégrale
- Intégration par parties
- Résolution d'un système linéaire d'équations
- Tableau de variations
- Fonctions arithmétiques
- Mode pas à pas
- Aide en ligne en français
- Toutes les machines peuvent être connectées à une tablette de rétroprojection

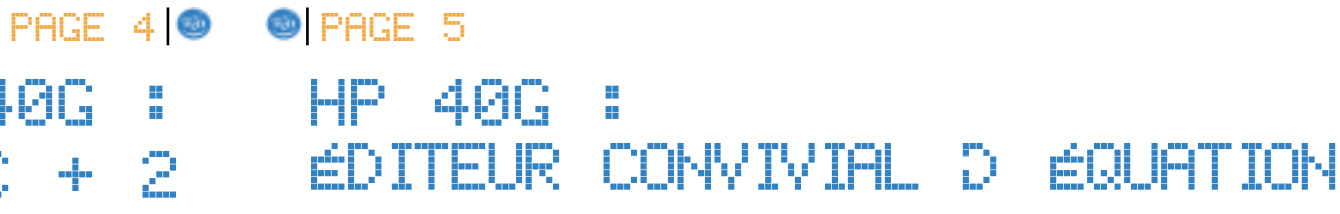

A la différence d'autres calculatrices proposant du calcul formel, la HP 40G propose un mode de saisie unique : l'éditeur d'équations dans lequel on saisit les expressions " comme elle sont écrites "On peut utiliser des parenthèses, mais l'idée est plutôt de sélectionner à l'aide des flèches les expressions ou partie d'expression avant de leur appliquer un opérateur ou une fonction. Essayons avec une somme.Après avoir appuyé sur CAS, appuyons sur la touche S (SHIFT + +)

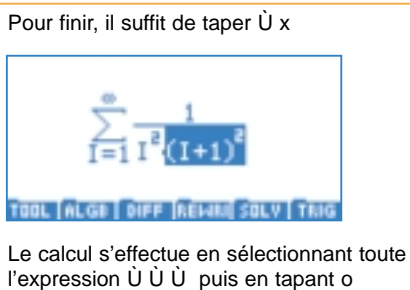

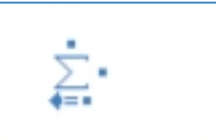

#### TOOL ALGE DIFF REMIN SOLV TRIG

Il apparaît 4 zones de saisies, on se déplace de l'une à l'autre à l'aide de la flèche Ù Pour obtenir l'infini on tape le raccourci clavier SHIFT + 0 Après avoir tapé SHIFT S ALPHA I Ù 1 Ù SHIFT 0 1 ÷ ALPHA I x \* ALPHA I On obtient :

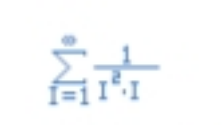

#### TOOL ALGE DIFF REMAN SOLV TRIG

Pour avoir le I + 1 au carré, il convient de d'abord sélectionner le l avec la flèche Ò puis de taper le + 1. La machine comprend alors que vous voulez le I + 1 prioritaire sur la multiplication précédente et ajoute d'elle même les parenthèses.

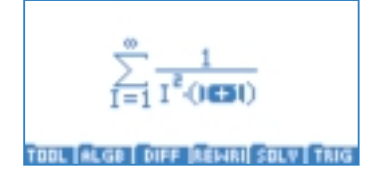

taper ECHO

#### Σ(I=1,∞,1/(I²\*((I+1. ECHO VIEW INFO COPY CLEM

carré au dénominateur. En sélectionnant (I+1)2 puis en tapant SHIFT + d qui efface l'opérateur contenu dans l'expression.

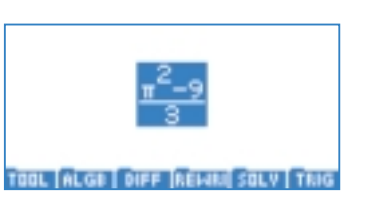

modifier une expression déjà saisie précédemment, il est inutile de la retaper. Il suffit d'aller dans l'historique du CAS (touche î), de remonter à l'aide de la flèche Ò et de

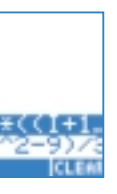

On peut ensuite par exemple supprimer le

## PAGE 6 🚳 🛛 🗐 PAGE 7 CALCUL FORMEL, ÉXERCICES DU BAC 2000

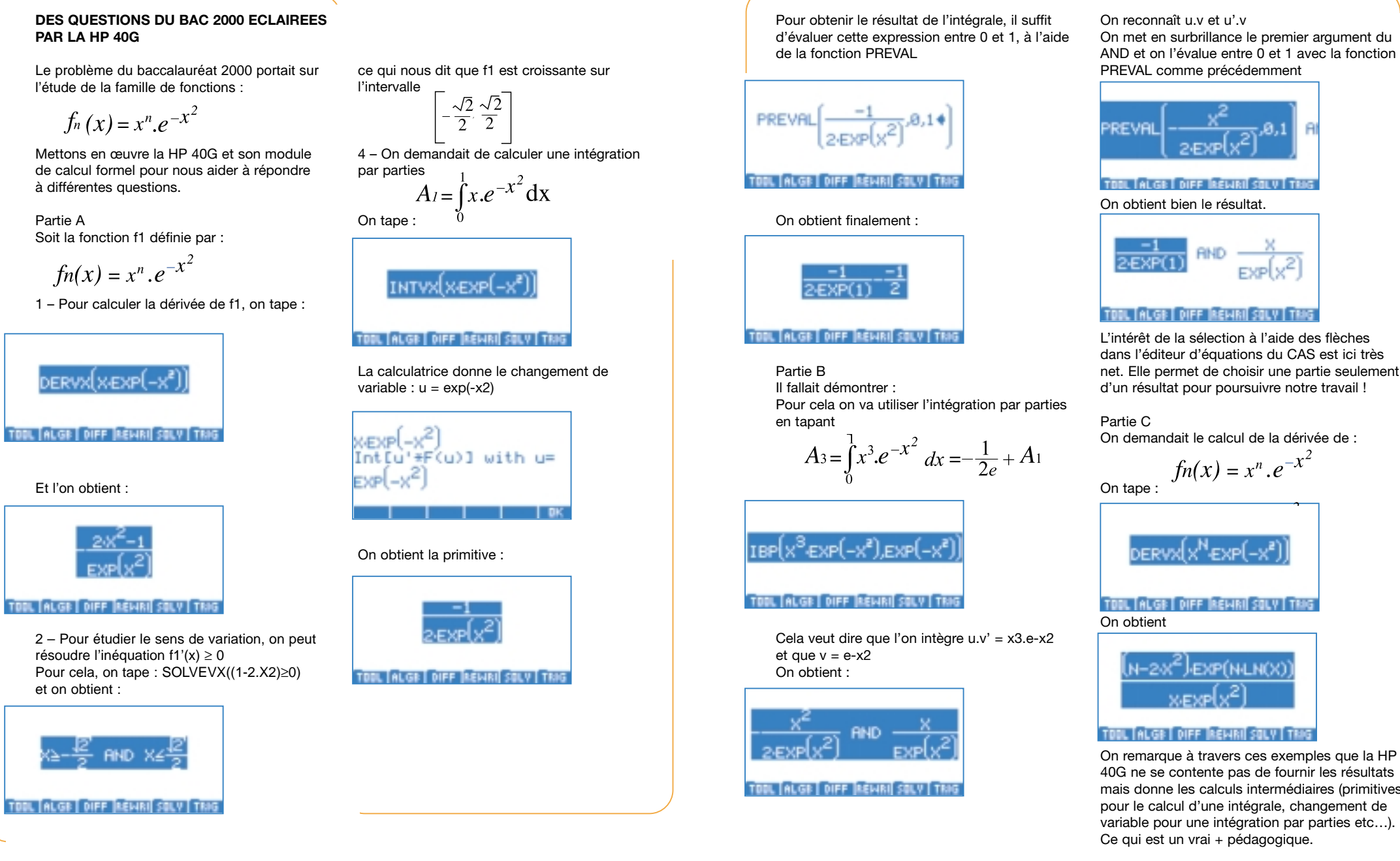

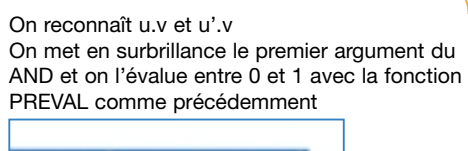

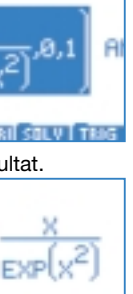

dans l'éditeur d'équations du CAS est ici très net. Elle permet de choisir une partie seulement

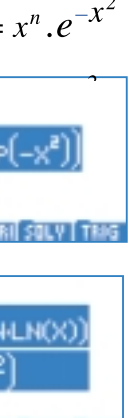

40G ne se contente pas de fournir les résultats mais donne les calculs intermédiaires (primitives pour le calcul d'une intégrale, changement de variable pour une intégration par parties etc...).

## HP 40G = LES SUITES HP 40G =

|   | La HP 40G permet d'étudier les suites numé-<br>riques à l'aide de l'aplet Sequence disponible<br>dans le menu APLET |
|---|----------------------------------------------------------------------------------------------------|
| 8 | APLET LIBRARY 233K                                                                                                  |

| Statistics         | OND -         |
|--------------------|---------------|
| Inference          | ØKB           |
| Polar              | ØKB           |
| Sequence           | 0KB           |
| Solve              | ØKB 🖷         |
| SAVE RESET SOLT SE | NO RECY START |

Vous avez la possibilité d'étudier dix suites numérotées de U1 à U0. Si la suite est définie par une récurrence, il faut d'abord entrer les deux premiers termes de la suite étudiée (U1(1) et U1(2)), puis il faut ensuite définir le terme général U1(N) en fonction de U1(N-1) et d'éventuels autre termes. Exemple : la suite de fibonacci UN+1 = UN +UN-1 sera saisie comme suit :

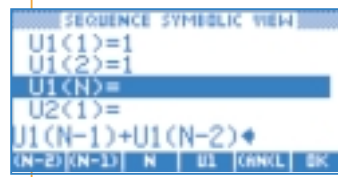

Pour simplifier l'écriture de votre suite, utilisez les touches du menu d'édition : (N-2), (N-1), N, U1. Pour obtenir les valeurs, on appuie sur NUM SEQUENCE SYMBOLIC WEW

D=1U1(N)=  $U_2(1) =$ J1(N-1)+U1(N-2)♦ N-2)(N-1) N U1 (6N(L) BK

La force de cette aplet est de permettre très simplement de faire des suites imbriguées. Vous pouvez exprimer le terme d'une suite en fonction d'une autre. L'ensemble des variables utilisées pour les suites est disponible dans le menu ç - sous menu Symbolic Utilisons cette facilité pour obtenir la traduction d'un nombre décimal en base b ( $2 \le b \le 10$ ). Définissons la suite qn ( $n \ge 1$ ) et rn ( $n \ge 2$ ) par :

 $qn-1 = b.qn + rn (0 \le rn \le b)$ 

Si rn+1 = 0, alors le nombre rn rn-1 ...r3 r2 est l'écriture en base b de a

Avec la HP 40G, on va définir la suite (qn) avec U1 et la suite (rn) avec U2 Dans î on stocke a dans A et b dans B (à l'aide de la touche contextuelle STO> située sous l'écran) ici par exemple : a = 2001 et b = 7.

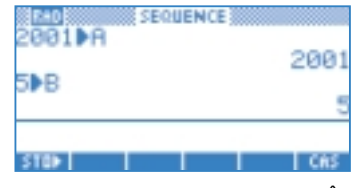

Ensuite dans la vue symbolique Ô de l'aplet Sequence, on définit les deux suites :

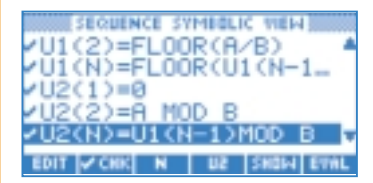

Dans Ó, apparaît la liste des termes

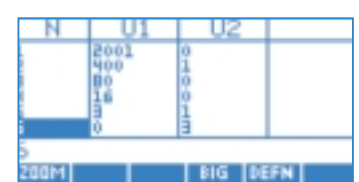

On trouve U2(2) = 1; U2(3) = 0; U2(4) = 0; U2(5) = 1;

U2(6) = 3donc l'écriture en base de 2001 est : 31001

Rappel : le dernier chiffre à prendre est r2, donc ici U2(2)

## PAGE 8 🚳 🛛 🚳 PAGE 9 STATISTIQUES INFÉRENTIELLES

Nous vous présentions dans le Point Carré n°8, l'utilisation de l'aplet Statistiques Inférentielles. Voici un nouvel exemple d'utilisation extrait d'annales de B.T.S.

#### Fnoncé

Le coucou semble adapter la taille de ses œufs à la taille du nid dans lequel il les pond. Un biologiste a relevé la longueur des œufs de coucou trouvés dans les nids de deux espèces différentes :

- Dans des nids de petite taille (Roitelet) 19,8 ; 22,1 ; 21,5 ; 20,9 ; 22,0 ; 21,0 ; 22,3 ; 21,0 ; 22,3 ; 20,9 ; 22,0 ; 20,8 ; 21,2 ; 21,0 - Dans des nids de taille moyenne (Fauvette) 22,0 ; 23,9 ; 20,9 ; 23,8 ; 25,0 ; 24,0 ; 23,8 ; 21,7 ; 22,8 ; 23,1 ; 23,5 ; 23,0 ; 23,0 ; 23,1 1° Donner une estimation de la moyenne et de la variance pour chacune des populations 2° En supposant que L suive une loi de Gauss dans chacune des deux populations, tester l'hypothèse que le coucou adapte la taille de ses œufs à la taille des nids.

#### Calculs de moyenne et de variance

Utilisons l'aplet Statistics pour obtenir ces résultats : Appuyer sur Ó pour entrer les valeurs.

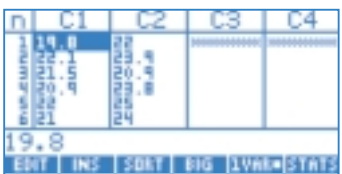

Appuyer sur Ô pour paramétrer le calcul statistiques

Pour chaque série, on choisit la colonne des données (C1 et C2) et la fréquence (ici 1)

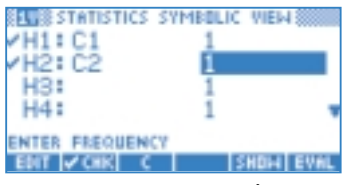

Appuyons à nouveau sur Ó puis sur la touche contextuelle STATS

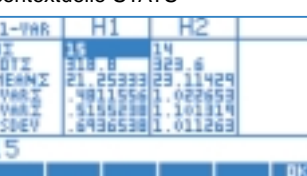

Les résultats sont donc : N1 (NS) = 15 x1 (MEANS) = 21,25 mm s1 (SSDEV sur 2ème page) = 0,718 N2 = 14 x1 = 23,11 mm s1 = 1,049

Test sur les échantillons le calcul " à la main est compliqué

(2 séries de tailles différentes). Choisir d'abord l'aplet Inference. Appuyer ensuite sur la touche Ô pour accéder à l'environnement Symbolique et choisir la méthode, le type de test et l'hypothèse alternative

INF STAT SYMBOLIC VIEW ETHOD: HYPOTH TEST WPE: T-Test: µ1-µ2 н∟т нуротн:µ1≠µ2

Choose distribution statistic CHOOS

On choisit un test de Student (T-Test) car l'échantillon est de petite taille (<30) Ici l'hypothèse (Ho) est que les 2 échantillons (moyennes) sont identiques (pour le seuil de confiance voulu, en général 95%) L'hypothèse alternative est que les 2 moyennes sont différentes

Appuyer sur ß Ó pour entrer les données : SINCE STAT NUMERIC SETUR

| 1:21.25       | 32:23.11  |
|---------------|-----------|
| 1:.718        | sz: 1.049 |
| 1:15          | nz: 14    |
| .05           | Pooled?   |
| Pooled" if ch | ecked     |
| EDIT CHK HEL  | LP IMPRT  |

Appuyer sur Ó pour lire les résultats :

|        | INF | STR                | TN   | UME         |
|--------|-----|--------------------|------|-------------|
| Reject | нσ  | ĤΤ                 | QE , | . 05        |
| Tes    | t.  | T=-                | 5.   | 53          |
|        | Pro | b= .               | 00   | 00          |
| Critic | a L | $T = -\frac{1}{2}$ | -0 T | <b>06</b> 3 |

HELP

La calculatrice indique qu'il faut rejeter l'Hypothèse (Ho). C'est-à-dire que les 2 moyennes sont différentes. coucou s'adaptent en fonction de la place disponible.

Ici l'utilisation de la calculatrice est très utile car

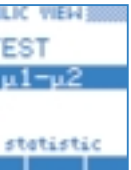

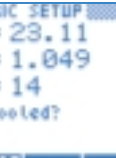

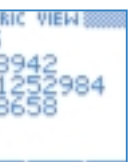

Conclusion : On peut penser que les œufs du

#### PAGE 10 💿 💿 PAGE 11

# UTILISATION PÉDAGOGIQUE : HP 49G POUR LA TERMINALE,

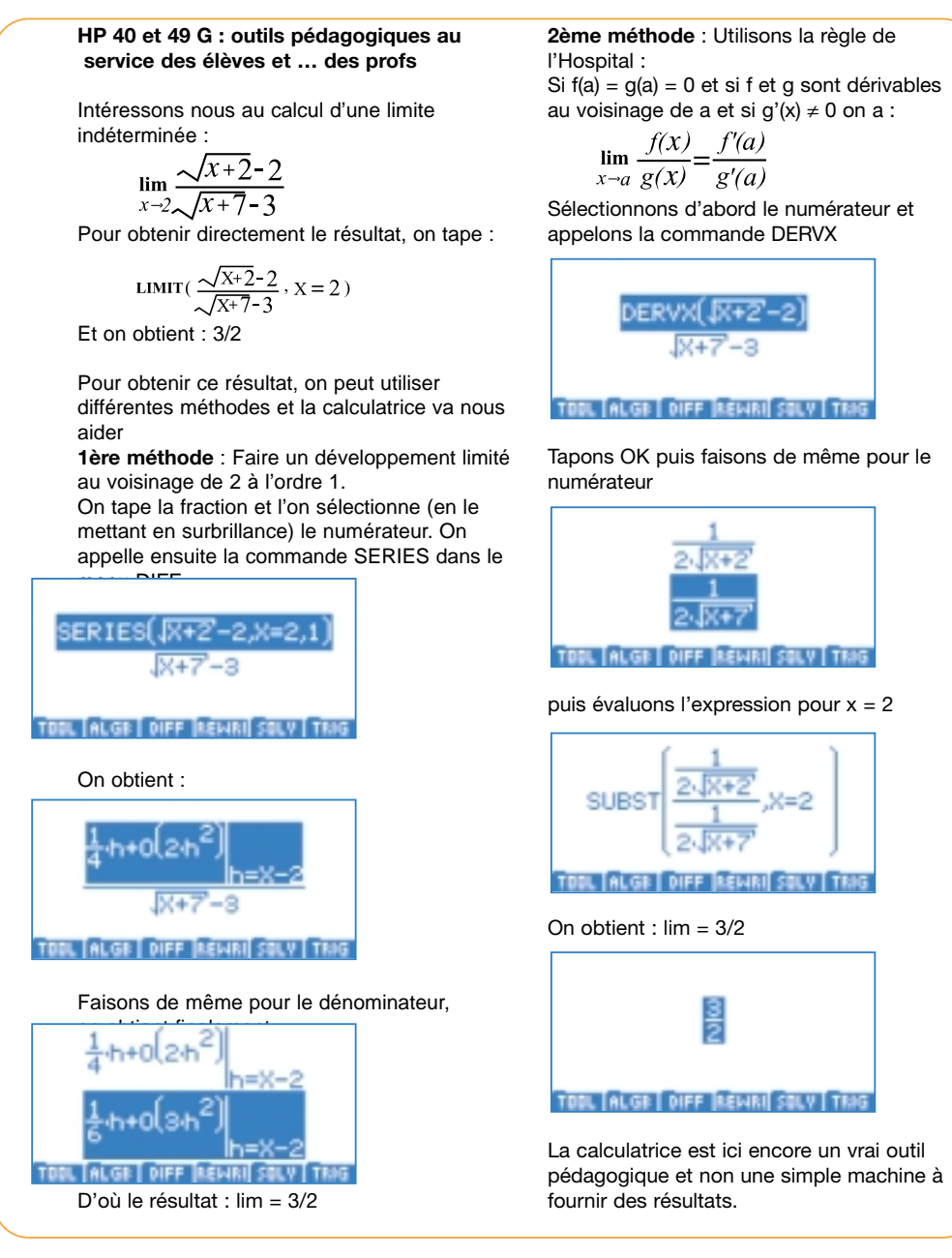

## HP 40G ET HP 49G CLASSES PRÉPAS, UNIVERSITÉS IUT

#### HP 49G pour la Terminale, classes "prépas", universités, IUT.

Machine puissante, rapide et facile à utiliser. Mode d'entrée algébrique ou RPN. La HP 49G dispose de 1.5 Mo de mémoire. dont un 1 Mo de mémoire Flash.

L'éditeur d'équations permet d'entrer et de manipuler une expression de manière simple et interactive. La HP 49G comporte une quantité d'outils mathématiques inégalés parmi les

calculatrices : plus de 300 instructions de calcul formel, 40 constantes et 127 unités physiques, 16 modes de tracé, des outils de résolution d'équations numériques et symboliques...

Les commandes restent accessibles facilement à partir de menus déroulants classés par thème.

De plus, la HP 49G dispose d'un outil pédagogique unique : le mode pas-à-pas. Celui-ci permet d'effectuer une opération complexe étape par étape. Ainsi les élèves peuvent vérifier et corriger la facon dont ils ont résolu un système linéaire, appliqué la division euclidienne ou dérivé une fonction composée.

Câble de liaison pour HP 49G et adaptateur pour connexion PC fournis, (offre spéciale rentrée scolaire).

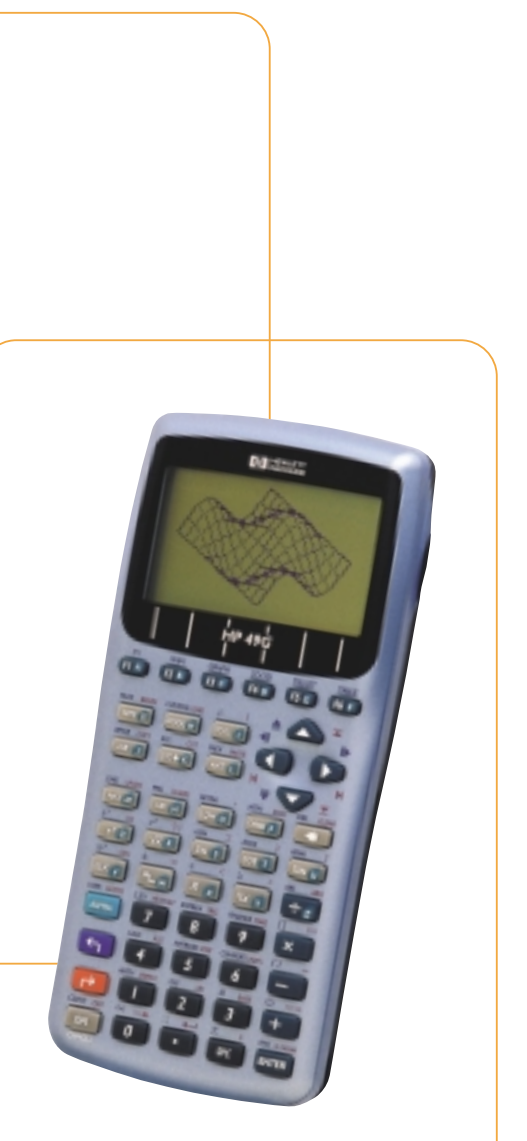

#### PAGE 12 🚳 🚳 PAGE 13

ALG

ALG

# GEOMETRIE DES TRANSFORMATIONS NOUVEAUTÉ :

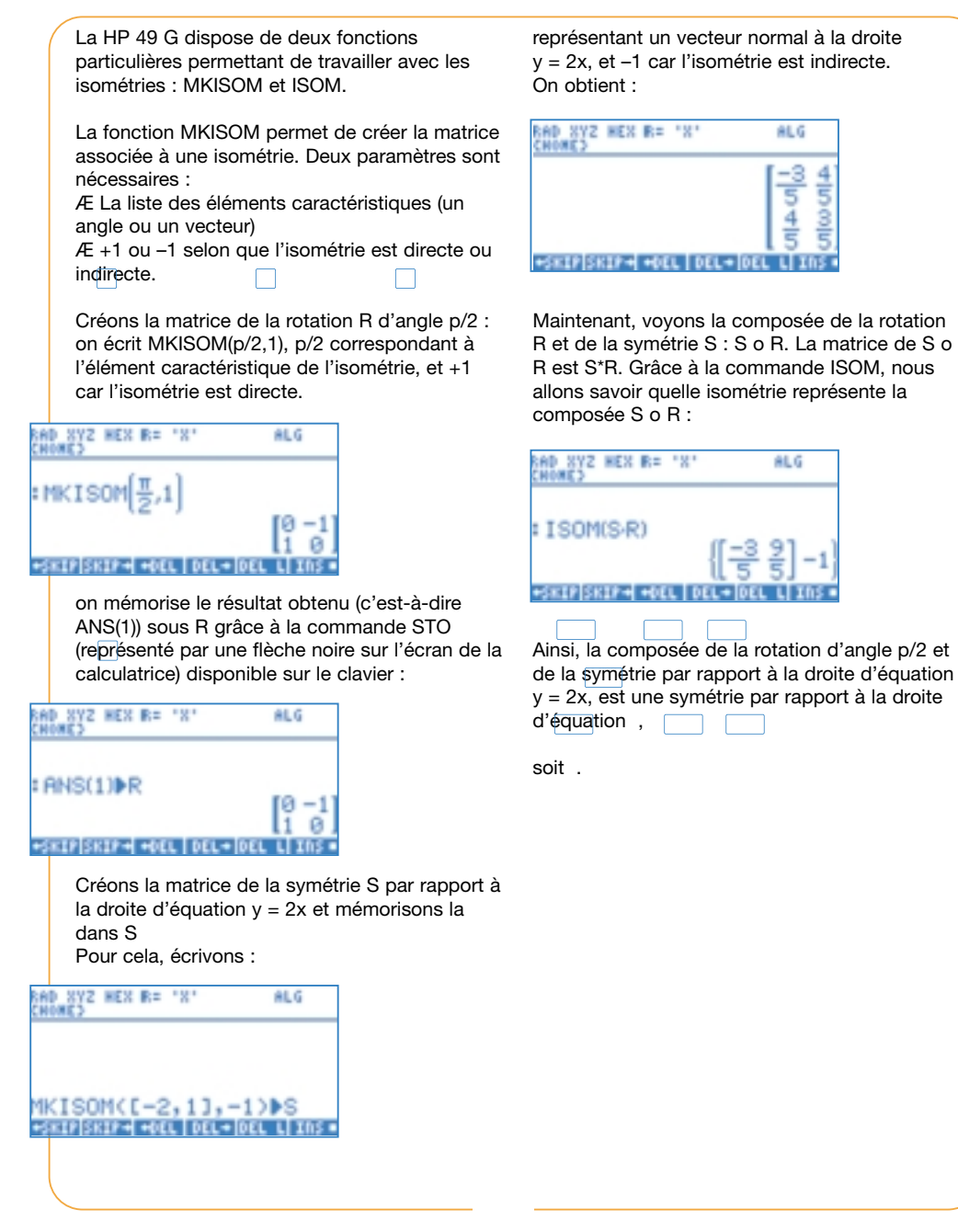

# AVEC LA HP 49G HP 30S POUR LE COLLEGE

NOUVEAU HP 30S Calculatrice idéale pour le collège Calculatrice idéale pour le collège de la 6ème à la 3 ème

Ecran 2 lignes. Les élèves aimeront les faces avant interchangeables de différentes couleurs.

Toutes les opérations nécessaires pour le collège (fractions, fonctions trigonométriques, statistiques à 1 et 2 variables).

Résolution de systèmes linéaires et d'équations du 2ème degré. Nombreuses possibilités de stockage en mémoire, (possibilité de mémoriser une expression). Conversions d'unités, constantes physiques (vitesse de la lumière ...).

La machine garde en mémoire toutes les entrées effectuées précédemment, même lorsque la machine est éteinte (limité à la taille mémoire).

| Ca | aractéristiques                                                | 6         |
|----|----------------------------------------------------------------|-----------|
|    | Affichage 2 lignes                                             | 123456789 |
|    | Fractions et conversions des fractions<br>en notation décimale |           |
|    | Séparateur de milliers                                         | 6 Li      |
|    | Fonctions trigonométriques                                     |           |
|    | Statistiques à 1 et 2 variables                                | 000       |
|    | Résolution d'équations du 2ème degré                           | 000       |
|    | Résolution de systèmes linéaires                               | 0000      |
|    | Résolution d'équations                                         |           |
|    | Exp., ln, 10 <sup>x</sup> , π, 1/x, n !                        | 000       |
|    | Puissances et racines universelles                             |           |
|    | Conversions de coordonnées<br>rectangulaires/polaires          |           |
|    | 10 mémoires                                                    |           |
|    | Conversions d'unités                                           |           |
|    | Constantes physiques                                           |           |
|    | Etui de protection rigide                                      |           |
|    | 2 faces avant additionnelles de couleurs différent             | ies 🤍     |
|    | Piles fournies                                                 |           |

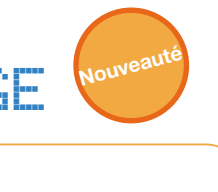

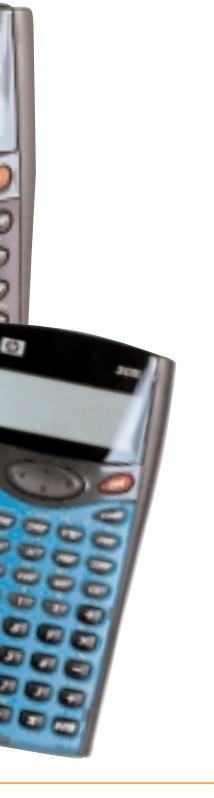

## CHOISISSEZ VOTRE CALCULATRICE TARIFS ENSEIGNANTS

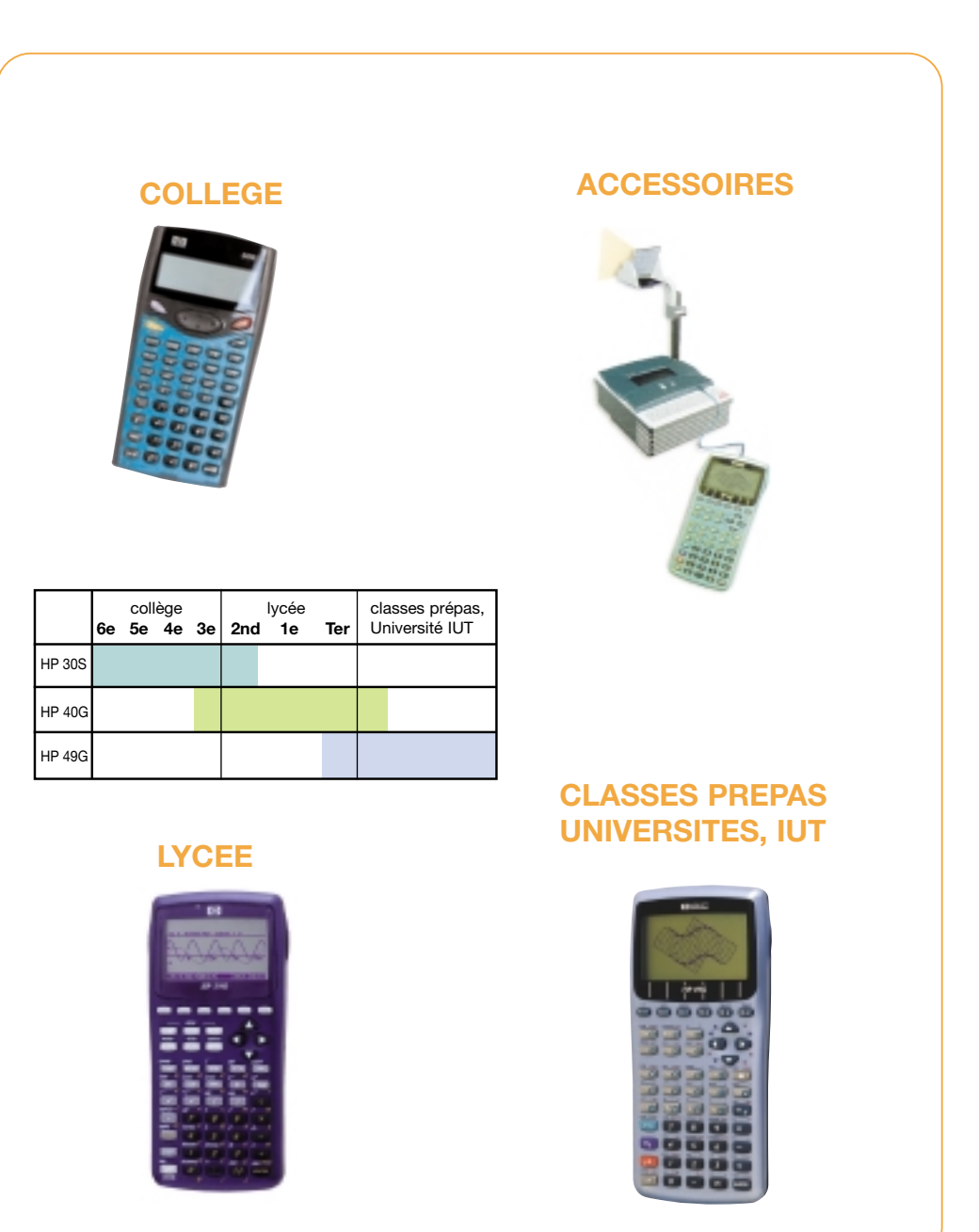

# PAGE 14 🔍 🔍 PAGE 15

La tablette de rétroprojection vous permet de projeter l'écran de la calculatrice à partir d'un simple rétroprojecteur.

Ainsi toute la classe pourra facilement suivre les démonstrations faites sur toute calculatrice HP 40G, HP 49G;

Toutes les calculatrices HP 40G et HP 49G peuvent etre connectées à une tablette derétroprojection.

BON DE COMMANDE A adresser à Hewlett-packard Calculateur Maubert Electronic 49 Boulevard Saint germain 75005 Paris

Nom : Prénom : Etablissement :

Adresse de livraison :

#### Merci de m'envoyer

- une HP 30S

- une HP 40G

- une HP 49G

- une tablette de rétroprojection HP 40G et HP 49 G

Je joinds à ma demande un chèque de libéllé à l'odre de Maubert Electronic Je recevrai ma calculatrice sous 2 semaines

date

signature

Offre valable jusqu'au 15 décembre 2000 et limitée à une calculatrice par enseignant.